## DECLARE OR DROP AN ENVIRONMENTAL SCIENCE MAJOR OR MINOR

## ADDING A MAJOR OR MINOR -ENVIRONMENTAL SCIENCE OR STUDIES (ENST)

- 1. Go to <a href="https://www.cwu.edu/">https://www.cwu.edu/</a>
- 2. Log into you "MYCWU" account

|                |            |                      |                    |                    | ⊞ ☆ ∎               |
|----------------|------------|----------------------|--------------------|--------------------|---------------------|
| 12             | ,          | Apply   Request Info | Make a Gif : 🖀 MyC | WU   😵 News/Events | A-Z Index           |
|                | <u>C</u> W | KU (                 |                    |                    |                     |
| ADMISSIONS     | ACADEMICS  | ABOUT                | STUDENT SERVICES   | GET INVOLVED       |                     |
|                | and the    | -                    |                    | TR                 | Carrow and          |
|                |            |                      |                    |                    | State of the second |
|                |            |                      |                    |                    |                     |
| and the second |            |                      |                    |                    |                     |
| CENTRA         | AL WASHING | GTON UNIV            | ERSITY             |                    |                     |

**3.** Click "SIGN IN" using your CWU username and password.

| ← → C                | ☆ (重                                     |
|----------------------|------------------------------------------|
| <b>₩ycwu</b>         | Sign In C Student Mobile Help   Feedback |
| Campus Announcements | Campus FYI                               |
|                      | President's Holiday Gift Project         |

4. Once you are logged in, select the "STUDENT" tab

|                              |                      | Central Washington University         |     |            |           |    |
|------------------------------|----------------------|---------------------------------------|-----|------------|-----------|----|
| Favorites - Main Men         | u <del>v</del> → Stu | Jent Dashboard -> Student Info Page   | Â   | Q P        |           | ٢  |
|                              |                      | Homepa e Student E ployee             |     |            |           |    |
| Student Dashboard Navigation | > 0<br>• • 0         | Student Dashboard Student Information | 0 • | <b>~</b> A | pplicatio | ns |

 In the far-left column of your screen select "RECORDS." Select "REQUEST TO APPLY/ DROP PROGRAM"

| St | udent Dashboard 🔹 «                                      |
|----|----------------------------------------------------------|
| Na | avigation C Ov                                           |
| +  | Enrollment                                               |
| -  | S Financial                                              |
| +  | Graduation                                               |
| *  | E Library                                                |
| -  | Personal                                                 |
| +  | Planning                                                 |
| •  | Records                                                  |
|    | Field Experience                                         |
|    | Request to Apply/Drop<br>Program                         |
|    | <ul> <li>Request Enroll</li> <li>Verification</li> </ul> |
|    | Request Official<br>Transcript                           |
|    | 🖀 View Unofficial                                        |
|    | Transcript                                               |

6. Select "REQUEST TO APPLY TO AN ACADEMIC PROGRAM"

| Home | Request to Add/Drop Program                                                                               | â | Q | ۲ | : | ۲ |
|------|----------------------------------------------------------------------------------------------------|---|---|---|---|---|
| 1    | What would you like to do?<br>Request to apply to an academic program<br>Drop a declared academic program |   |   |   |   |   |
|      |                                                                                                    |   |   |   |   |   |

**7.** Type in the program code, **"ENVS"**, or scroll to environmental.

| < Home        | Request to Add/Drop Program                     | â | Q | ۲ | : | ٢ |
|---------------|-------------------------------------------------|---|---|---|---|---|
| Student ID:   |                                                 |   |   |   |   |   |
| First Name:   |                                                 |   |   |   |   |   |
| Last Name:    |                                                 |   |   |   |   |   |
| Program Code: |                                                 |   |   |   |   |   |
| Program Name: |                                                 |   |   |   |   |   |
|               | Click here if you don't know your program code. |   |   |   |   |   |
|               | Submit New Request                              |   |   |   |   |   |
|               |                                                 |   |   |   |   |   |

8. Click on the program code from the list and it will populate

| < Home | _                             | Romost             | to Add/Drop Prog       | am                                | 🔺 Q 🏲             | : 🕥 |
|--------|-------------------------------|--------------------|------------------------|-----------------------------------|-------------------|-----|
|        | Cancel                        |                    | Lookup                 |                                   |                   | • • |
|        | Search for: Program Code:     |                    |                        |                                   |                   |     |
|        | Search Criteria               |                    |                        |                                   |                   |     |
|        | ✓ Search Results     III IIII |                    |                        |                                   |                   |     |
|        | Academic Plan $\Diamond$      | Descr ≎            | Description $\Diamond$ | Transcript Description $\Diamond$ |                   |     |
|        | ENVSCI                        | Undergraduate      | Major                  | Environmental Science Major       | ducational goals. |     |
|        | ENVSCIP                       | Post-Baccalaureate | Major                  | Environmental Science Major       |                   |     |
|        | ENVSTMIN                      | Undergraduate      | Minor                  | Environmental Studies Minor       |                   |     |
|        | ENVSTMINP                     | Post-Baccalaureate | Minor                  | Environmental Studies Minor       |                   |     |
|        |                               |                    |                        |                                   |                   |     |

Important Note!

The **MAJOR** is labeled Environmental Science for both undergraduates and postbaccalaureates

The **MINOR** is labeled Environmental Studies for both undergraduates and postbaccalaureates

- **9.** When adding the Environmental Science major, select **ENVSCI** for the Environmental Science Major
  - a. UG Undergraduate, select this option ENVSCI
  - b. **PB** Post Baccalaureate, select this option if you have graduated (but you are not admitted in the Graduate Program) select **ENVSCIP**

| < Home               | Request to Add/Drop Program                                                                                                    | â                                 | Q                                   | ۲                                    | :                          | ۲           |
|----------------------|----------------------------------------------------------------------------------------------------|-----------------------------------|-------------------------------------|--------------------------------------|----------------------------|-------------|
| Student ID:          |                                                                                                    |                                   |                                     |                                      |                            |             |
| First Name:          |                                                                                                    |                                   |                                     |                                      |                            |             |
| Last Name:           |                                                                                                    |                                   |                                     |                                      |                            |             |
| Program Code:        | ENVSCI Q                                                                                                    |                                   |                                     |                                      |                            |             |
| Program Name:        | Environmental Sciences, BS                                                                                                    |                                   |                                     |                                      |                            |             |
|                      | Click here if you don't know your program code.                                                                                                    |                                   |                                     |                                      |                            |             |
| Specialization Code: | Search >>> Q                                                                                                    |                                   |                                     |                                      |                            |             |
| Specialization Name: |                                                                                                    |                                   |                                     |                                      |                            |             |
| Program Information: | For application materials, advising and program information please go to http://www.cwu.edu/environme                                                                                                    | ental/                            |                                     |                                      |                            |             |
|                      | The Bachelor of Science in Environmental Sciences has five major specializations: biology, chemistry, g<br>is also a minor program and a sustainability certificate. Our team of faculty work to address environment<br>internationally. Through the Environmental Studies program, students will acquire the professional and t<br>successful environmental careers or graduate studies in environmental fields.<br>Submit New Request | eograph<br>tal challe<br>echnical | y, geolog<br>nges loc<br>skills for | y, and po<br>ally, regi<br>entry int | olicy. T<br>onally a<br>to | here<br>and |

Click on your specialization – it will populate (if you wish to change your specialization after it is submitted, please contact <u>ENST@cwu.edu</u> to make the change)

| Academic Sub-Plan | Description                |
|-------------------|----------------------------|
| ENAN              | Environmental Anthropology |
| ESBI              | Environmental Biology      |
| ESCH              | Environmental Chemistry    |
| ESGE              | Environmental Geology      |
| ESGEOG            | Environmental Geography    |
| ESPO              | Environmental Policy       |

**10. ENVSCIP (Post Baccalaureate)** only for students who have a college degree. Select your specialization

| < Home               | Request to Add/Drop Program                                                                                                    | â                                 | Q                                   | ۲                                   | :                           | ۲           |
|----------------------|----------------------------------------------------------------------------------------------------|-----------------------------------|-------------------------------------|-------------------------------------|-----------------------------|-------------|
| Student ID:          |                                                                                                    |                                   |                                     |                                     |                             |             |
| First Name:          |                                                                                                    |                                   |                                     |                                     |                             |             |
| Last Name:           |                                                                                                    |                                   |                                     |                                     |                             |             |
| Program Code:        | ENVSCIP Q                                                                                                    |                                   |                                     |                                     |                             |             |
| Program Name:        | Environmental Sciences, BS                                                                                                    |                                   |                                     |                                     |                             |             |
|                      | Click here if you don't know your program code.                                                                                                    |                                   |                                     |                                     |                             |             |
| Specialization Code: | Bearch >>> Q                                                                                                    |                                   |                                     |                                     |                             |             |
| Specialization Name: |                                                                                                    |                                   |                                     |                                     |                             |             |
| Program Information: | For application materials, advising and program information please go to http://www.cwu.edu/environme                                                                                                    | ental/                            |                                     |                                     |                             |             |
|                      | The Bachelor of Science in Environmental Sciences has five major specializations: biology, chemistry, g<br>is also a minor program and a sustainability certificate. Our team of faculty work to address environmen<br>internationally. Through the Environmental Studies program, students will acquire the professional and<br>successful environmental careers or graduate studies in environmental fields.<br>Submit New Request | eograph<br>tal challe<br>echnical | y, geolog<br>nges loc<br>skills for | ıy, and p<br>ally, regi<br>entry in | olicy. Ti<br>onally a<br>to | nere<br>and |

11. When adding the Environmental Studies minor (Scroll down for SUSTMIN)a. UG - Undergraduate, select this option ENVSTMIN

| Home |                      | Request to Add/Drop Program                                                                            | â    | Q | ۲ | : | ٢ |
|------|----------------------|----------------------------------------------------------------------------------------------------|------|---|---|---|---|
|      | Student ID:          |                                                                                                    |      |   |   |   |   |
|      | First Name:          |                                                                                                    |      |   |   |   |   |
|      | Last Name:           |                                                                                                    |      |   |   |   |   |
|      | Program Code:        | ENVSTMIN Q                                                                                             |      |   |   |   |   |
|      | Program Name:        | Environmental Studies Minor                                                                            |      |   |   |   |   |
|      |                      | Click here if you don't know your program code.                                                        |      |   |   |   |   |
|      | Program Information: | For application materials, advising and program information please go to http://www.cwu.edu/environmer | tal/ |   |   |   |   |
|      |                      | Submit New Request                                                                                     |      |   |   |   |   |

b. **PB** - Post Baccalaureate, select this option if you have graduated (but you are not admitted in the Graduate Program) select **ENVSTMINP** 

If you wish to change your specialization after it is submitted, please contact <u>ENST@cwu.edu</u> to make the change)

Sustainability **MINOR** select (this will not show up under the ENST options, type in **SUSTMIN**)

a.UG - Undergraduate, select this option SUSTMIN

b. **PB** - Post Baccalaureate, select this option if you have graduated (but you are not admitted in the Graduate Program) select **SUSTMINP** 

|               |                   | Request                   | to Add/Dro  | p Program              |
|---------------|-------------------|---------------------------|-------------|------------------------|
| Student ID:   |                   |                           |             |                        |
| First Name:   |                   |                           |             |                        |
| Last Name:    |                   |                           |             |                        |
| Program Code: | SUSTMIN           | Q                         |             |                        |
| Program Name: |                   |                           |             |                        |
|               | Click here if you | ı don't know your program | code.       |                        |
|               | Submit            | New Request               |             |                        |
| Program Code: | SUSTMIN           | Q                         |             |                        |
| Program Name: | Academic<br>Plan  | Descr                     | Description | Transcript Description |
|               | SUSTMIN           | Undergraduate             | Minor       | Sustainability Minor   |
|               | SUSTMINP          | Post-Baccalaureate        | Minor       | Sustainability Minor   |
|               |                   |                           |             |                        |

WHEN DROPPING A MAJOR/MINOR

- 1. Follow steps 1-6 from "ADDING A MAJOR OR MINOR"
- 2. Select DROP **"A DECLARED ACADEMIC PROGRAM"**

| Request to Add/Drop Program                                 | â | Q | ۲ | : | ۲ |
|-------------------------------------------------------------|---|---|---|---|---|
| What would you like to do?                                  |   |   |   |   |   |
| <ul> <li>Request to apply to an academic program</li> </ul> |   |   |   |   |   |
| O Drop a declared academic program                          |   |   |   |   |   |

3. Type in your program code and click "SUBMIT"

|               | Request to Add/Drop Program                                                                                                    |            | Q        | ۲        | :        | ⌀ |
|---------------|----------------------------------------------------------------------------------------------------|------------|----------|----------|----------|---|
| Student ID:   |                                                                                                    |            |          |          |          |   |
| First Name:   |                                                                                                    |            |          |          |          |   |
| Last Name:    |                                                                                                    |            |          |          |          |   |
| Program Code: | Search >>> Q                                                                                                    |            |          |          |          |   |
| Program Name: |                                                                                                    |            |          |          |          |   |
| NOTICE        | If you drop a program and decide you wish to add the program back in the future, there may be ad required and the requirements for this program may have changed. | ditional r | e-applic | ation ma | aterials |   |
|               | Submit New Request                                                                                                    |            |          |          |          |   |

Important Note!

Add a new major before dropping your old major so you have something listed in your academic plan.

If you want to change your specialization, please email <u>ENST@cwu.edu</u> to request the change.